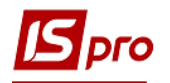

## Операции учета расходов будущих периодов

Для отражения проведенных операций, которые относятся к расходам будущих периодов (подписка на периодические издания, предварительная арендная плата, оплата лицензий и т.п) можно использовать модуль Бухгалтерская справка Ф2 системы Бухгалтерский и налоговый учет/Главная книга.

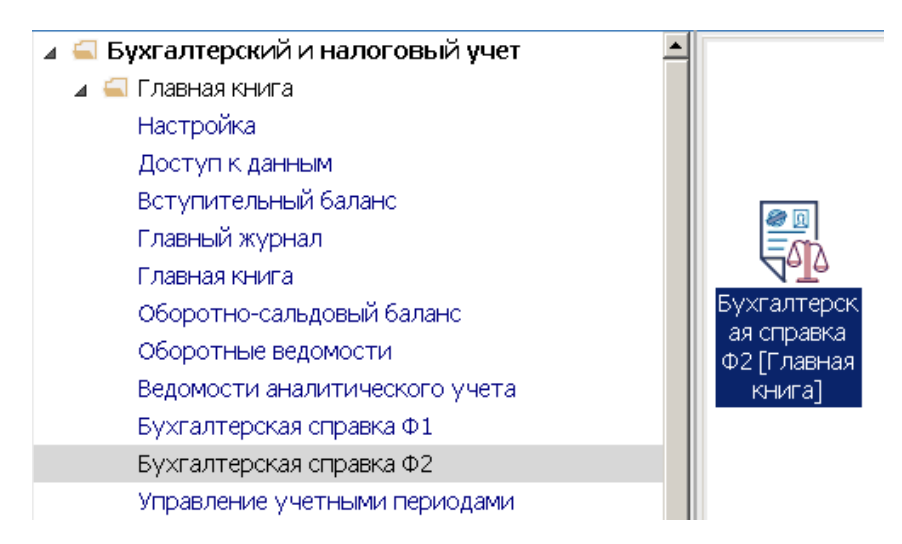

1. В поле Журнал необходимо выбрать нужный журнал или Документы бес журнала.

**ВНИМАНИЕ!** Вид журнала - Все журналы используется только для просмотра. Создавать документы в этом журнале невозможно.

2. Установить курсор в поле Группа операций, нажать клавишу F3, выбрать Группу (название группы может быть другой, задается при настройке системы).

| 🖪 IS-pro 7.11.043.999 - [Реестр бу | /хгалтерских справок]                      |           |            |    |        |                       |   |          |
|------------------------------------|--------------------------------------------|-----------|------------|----|--------|-----------------------|---|----------|
| Реестр Правка Вид Отчёт            | Сервис ?                                   |           |            |    |        |                       |   |          |
| 😩 🐿 🐂 👘 🗗 🏨 ╇ 🖨 🌮 🏵                | 🗅 15 🐂 🗇 🕸 🖶 😔 🖤 🖷 5 🗙 🗸 🗸 🗸 🌾 🔎 🔳 🔻 🗶 🖸 🥥 |           |            |    |        |                       |   |          |
| Группа операций                    |                                            |           |            | Жу | урнал: |                       |   |          |
| Новая группа 🤰 🔽                   |                                            |           |            | 0  |        | Документы без журнала | 1 | -        |
| Типовые операции                   | Назначение                                 | Сумма     | Валюта д 👻 |    |        |                       |   | <b>_</b> |
| Закриття                           | за програмне забезпе                       | 18'000.00 | ГРН        |    |        |                       |   |          |
| Новая группа                       | Аванс за підписку                          | 12'000.00 | ГРН        |    |        |                       |   |          |
| Все группы ТО                      |                                            |           |            |    |        |                       |   |          |
|                                    |                                            |           |            |    |        |                       |   |          |

- 3. По клавиши Insert создать новую бухгалтерскую справку.
- 4. Заполнить поля реквизитов:

В поле Дата... указать дату (автоматически указывается текущая), при необходимости, ее можно изменить, используя календарь и нажать кнопку ОК.

В поле Номер заполняется вручную или номер проставляется автоматически, если настроена автонумерация.

Заполнить поле Внешний номер (к мемориальному ордеру).

В поле Центр ответственности по клавиши F3 выбрать необходимый из справочника (если используется в учете) и нажать кнопку OK.

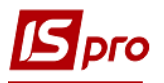

| Бухгалтерская справка по расчетам    | 🖪 Справочник центров ответственности 📃 💷 |
|--------------------------------------|------------------------------------------|
| ј Документ Правка Вид Сервис ?       | Реестр Правка Вид Сервис ?               |
| ▝▖▝▖▖▖▖▖▖▖▖▖▖▖▖▖▖▖▖▖▖▖▖▖▖▖▖▖▖▖▖▖     |                                          |
| Реквизиты Вложения                   | Код: ???                                 |
| ?<br>Дата: 21/10/2021 🔤 Номер: з     | Наименование: ???                        |
| Внешний номер:                       | Код Наименование                         |
| (к мемориальному ордеру):            | 01 Адміністрація                         |
| Журнал: О Документы без журнала      | 02 Виробництво                           |
| Центр ответственности                | 0205 Їдальня                             |
|                                      |                                          |
| Валюта ГРН Гривня                    |                                          |
| Курс: 1.00000000 🗌 обратный курс     |                                          |
| Сумма:                               |                                          |
| Дебитор Контрагент -                 |                                          |
| Кредитор: Контрагент 👻               | ОК Отмена                                |
| Назначение:                          |                                          |
|                                      |                                          |
| Учитывать в картотеке взаиморасчетов |                                          |
| Операция:                            | •                                        |
|                                      |                                          |
| Дебет Кредит Сумма                   | * Сумма в валюте * Валюта * Д.           |
|                                      |                                          |
|                                      |                                          |

- 5. В поле Сумма указать сумму вручную (Внимание общая сумма по документу).
- 6. В поле Кредитор / Контрагент нажать клавишу F3, выбрать контрагента из Справочника контрагентов и нажать кнопку ОК.

| 🖪 Бухгалтерская справка по расчетам   | Справочник контрагентов |                       |                        |             |        |  |
|---------------------------------------|-------------------------|-----------------------|------------------------|-------------|--------|--|
| Документ Правка Вид Сервис ?          | Реестр Правка Вид Сере  | вис ?                 |                        |             |        |  |
| _∿ `⊨ '⊡ @ @ * '0 '0 ⊕ X   = □        | ኄ ኈ ጜ 🗇 ຽ 🗞 🖷 🖶 🗙       | ( २१ 🖩 🗗 र 🗶 🧬        | - ⊠ 0                  |             |        |  |
| Реквизиты Вложения                    | 631005 ТОВ "Аспект"     |                       |                        |             |        |  |
| Дата: 21/10/2021 🔠 Номер: 3           | Группы контрагентов     | Код                   | Наименование (ФИО) *   | 🔻 Лицо      | -      |  |
| Внешний номер:                        | 311 Установи банків     | 631003                | ВАТ "Хліб"             | Юридическое |        |  |
| (к мемориальному ордеру);             | 313 Інші рахунки в ус…  | 631004                | ПРАТ "Ромашка"         | Юридическое |        |  |
| Журнал: 0 Документы без журнала       | 361 Покупці             | 631005                | ТОВ "Аспект"           | Юридическое |        |  |
|                                       | 372 Підзвітні особи     | 631006                | ПП "Агротренд"         | Юридическое |        |  |
| центр ответственности от Админстрации | 375 Розрахунки по ві    | 631007                | ПРАТ "Логрус"          | Юридическое |        |  |
|                                       | 377 Різні дебітори      | 631008                | ПАТ «АТП-14854»        | Юридическое |        |  |
| Валюта ГРН Гривня                     | 631 Постачальники       | 631009                | ВАТ «Київоблводоканал» | Юридическое |        |  |
| Курс: 1.00000000 🗌 обратный курс      | 641 Розрахунки з бю     | 631010                | КП «Київтеплоенерго»   | Юридическое |        |  |
|                                       | 651 Розрахунки по с     | 631011                | ВАТ «Київобленерго»    | Юридическое |        |  |
| Cymra.                                | 685 Розрахунки з різ    | 631015                | ПРаТ Машинобудівник    | Юридическое |        |  |
| Дебитор Контрагент 👻                  |                         | 631014                | Акціонерне товариство  | Юридическое |        |  |
| Кредитор; Контрагент 👻                |                         | 685003                | Залізниця              | Юридическое |        |  |
|                                       |                         | 631018                | ДП Укравтогаз          | Юридическое |        |  |
| пазначение.                           |                         | 631019                | Укрпошта               | Юридическое | -      |  |
| Учитывать в картотеке взаиморасчетов  |                         | 631020                | Інтелектсервіс         | Юридическое |        |  |
| Операция:                             |                         | Вид: Картотека контра | гентов Строк: 17       |             | ب<br>۲ |  |
| Дебет * Кредит * Сумм                 |                         |                       |                        | ОК          | Отмена |  |

- 7. Установить курсор в поле Назначение и вручную написать назначение операции
- 8. Установить курсор в поле **Операция** и выбрать типовую операцию (если настроена) или в ручном режиме задать счета операции.
- 9. При наличии аналитики на счете в окне Аналитическая картотека Расходы будущих периодов выбрать необходимую аналитику (отдельный вид расходов будущих периодов) и нажать кнопку ОК.

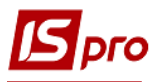

| —————————————————————————————————————                        | _ 🗆 💌 |
|--------------------------------------------------------------|-------|
| Правка Сервис ?                                              |       |
|                                                              |       |
| Дата проводки: 21/10/2021 🗐<br>Дебет счета:                  | •     |
| 🖪 Аналитическая картотека : Витрати майбутніх періодів 👘 💷 🔣 |       |
| Реестр Правка Вид Сервис ?                                   |       |
| ፟ዄ፞ዀዄ፼ዾዾዾ፼                                                   |       |
|                                                              | I     |
|                                                              |       |
| Код и наименование аналитики                                 |       |
| 390/1 Підпска на газети, журнали, довідники                  |       |
| 390/2 проавансування орендних платежив                       |       |
|                                                              |       |
| 390/4 програмне забезпечення з підтримкою на трік            |       |
|                                                              |       |
|                                                              |       |
|                                                              | 0 🔺   |
|                                                              |       |
|                                                              |       |
|                                                              |       |
|                                                              |       |
|                                                              |       |
| ОК Отмена                                                    |       |

10. В поле Комментарий указать необходимый комментарий.

| 🖪 Проводка по опер | ации       |         |                          |              | _ 🗆   | ×        |
|--------------------|------------|---------|--------------------------|--------------|-------|----------|
| Правка Сервис ?    | ,<br>,     |         |                          |              |       |          |
|                    |            |         |                          |              |       |          |
| Дата проводки:     | 21/10/202  | 1 🖻     |                          |              |       |          |
| Дебет счета:       | 390        |         | Витрати майбутніх період | ів           |       | -        |
| Кредит счета:      | 631        |         | Розрахунки з вітчизняним | и партнерами |       | *        |
| Валюта проводки:   | ГРН        | Гривн   | я                        |              |       | -        |
| Курс проводки:     | 1.000000   | 0       |                          |              |       |          |
| Сумма проводки:    | 1000.00    |         |                          |              |       |          |
| Идент. проводки:   |            |         |                          |              |       |          |
| Комментарий:       |            |         |                          |              |       |          |
|                    |            |         |                          |              |       |          |
| П проводка по пер  | еоценке ва | алютно  | рго счета                |              |       |          |
| Валюта переоценки  |            |         |                          |              |       | *        |
| Код                | Þ          | ∖налит  | ический счет дебКо       | Д            | A     | н        |
| 390/1              | Г          | Тідпска | і на газети, журн… 63    | 1019         | У     | <u>к</u> |
|                    |            |         | 0                        |              | <     | (<       |
|                    |            |         |                          |              |       |          |
|                    |            |         |                          |              |       |          |
| •                  |            |         |                          |              |       | -<br>-   |
|                    |            |         |                          | ОК           | Отмен | ia       |

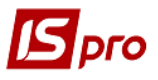

11. Бухгалтерская справка сформирована (внимание в бухгалтерской справке указать все операции, а не только расходы будущих периодов, а и текущие расходы и НДС).

| 🖪 Бухгалте     | рская справка г | ю расч | четам     |                 |         |          |                   | _ 🛛 💌       |
|----------------|-----------------|--------|-----------|-----------------|---------|----------|-------------------|-------------|
| Документ       | Правка Вид      | Серв   | зис ?     |                 |         |          |                   |             |
| 🏷 🐂 👘 ć        | P 🏨 🏶 🔁 🎝       | 🖶 🗡    | ( 💾 🖽 📕   |                 | ⊠ III 0 |          |                   |             |
| Реквиз         | иты Влож        | ения   |           |                 |         |          |                   |             |
| Дата:          |                 | 21/10  | /2021 🔳   | Homep:          | з       |          |                   |             |
| Внешний номер: |                 |        |           |                 |         |          |                   |             |
| Журнал:        |                 | 0      |           | Документы без ж | урнала  |          |                   |             |
| Центр отв      | ветственности   | 01     |           | Адміністрація   |         |          |                   | •           |
| Валюта         | ГРН Гривня      |        |           |                 |         |          |                   |             |
| Курс:          | 1.00000000      |        | 🗌 🗆 обра  | атный курс      |         |          |                   |             |
| Сумма:         |                 |        | [ ГРН     |                 | ]       |          |                   |             |
| Дебитор        | Контрагент      | •      |           |                 |         |          |                   | <b>▼</b> Ø  |
| Кредитор       | Контрагент      | - 6    | 531019    | Укрпошта        |         |          |                   | <b>▼</b> ,# |
| Назначени      | 1e:             |        |           |                 |         |          |                   |             |
| 🗌 Учитые       | зать в картотек | е взаи | морасчетс | в               |         |          |                   |             |
| Операция       | :               |        |           |                 |         |          |                   | •           |
| Дебет          |                 | Ŧ      | Кредит    |                 | • Сумма | т Сумма  | в валюте 🔻 Валюта | - д▲        |
| 390            |                 |        | 631       |                 |         | 1'000.00 | 1'000.00 FPH      | 2           |
| Вид: Про       | водки по до     | кумен  | нту Стр   | юк: 1           |         | 1'000.00 | 1'000.00 11       | Ţ           |

12. Для проведения документа в главную книгу выбрать пиктограмму Дт/Кт (зеленого цвета). На подтверждение действия нажать кнопку ОК.

| 🖪 Бухгалте                   | оская справка г  | то ра  | асчетам     |                 |        |               |                   | _ 🗆 🗙         |
|------------------------------|------------------|--------|-------------|-----------------|--------|---------------|-------------------|---------------|
| Документ                     | Правка Вид       | Ce     | ервис ?     |                 |        |               |                   |               |
| " ነ 🐂 🚺                      | ] 📫 🀺 🛍 🎦        | •      | × 🔳 🗆 /     |                 |        |               |                   |               |
| Реквиз                       | иты Влож         | кени   | я           |                 |        |               |                   |               |
| Дата:                        | 12               | 21/    | 10/2021     | Номер:          | 3      |               |                   |               |
| Внешний н                    | HOMED:           |        |             |                 |        |               |                   |               |
| <i>(к мемориа</i><br>Журнал: | альному ордеру): | 0      |             | Документы без ж | урнала |               |                   |               |
| Центр отв                    | етственности     | 01     |             | Адміністрація   |        |               |                   | •             |
|                              | [                | ेट<br> |             | 1576            |        |               |                   |               |
| валюта                       | ГРН Гривня       |        |             |                 |        |               |                   | •             |
| Курс:                        | 1.00000000       |        | ☐ 06p       | атный курс      | Вниман | ние!          |                   |               |
| Сумма:                       |                  |        | [ ГРН       |                 |        | Провести доку | мент?             |               |
| Дебитор                      | Контрагент       | -      |             |                 |        |               |                   | <i>▼ ,¢</i> * |
| Кредитор                     | Контрагент       | Ŧ      | 631019      | Укрпошта        |        |               |                   | × /           |
| Назначени                    | ie:              |        |             |                 |        |               | тмона             |               |
| 🗌 Учитые                     | зать в картотек  | е вз   | аиморасчето | рв              |        |               |                   |               |
| Операция                     |                  |        |             |                 |        |               |                   | •             |
| -                            | _                |        |             |                 |        |               |                   |               |
| Дебет                        | 2                |        | 🔻 Кредит    |                 | Сумма  | т Сумма       | в валюте 🔹 Валюта | ~ Д_          |
| 390                          |                  |        | 631         |                 |        | 1'000.00      | 1'000.00 FPH      | 2             |
|                              |                  |        |             |                 |        |               |                   |               |
|                              |                  |        |             |                 |        | 1'000.00      | 1'000.00          |               |
| вид: Про                     | водки по до      | кум    | енту Стр    | юк: 1           |        |               |                   | ►<br>►        |

13. Документ проведен (черного цвета) в Реестре бухгалтерских справок.

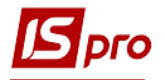

| 🖪 IS-pro 7.11.043.999 - [Реестр бухгалтер | ерских справок] |             |            |         |                       | _ 0 | × |
|-------------------------------------------|-----------------|-------------|------------|---------|-----------------------|-----|---|
| Реестр Правка Вид Отчёт Сервис            | ?               |             |            |         |                       |     |   |
| 🖕 🖒 🝗 🛧 🗇 🎄 🏶 🖶 🤪 🖤 🔊                     | 🗙 🗸 🖑 🏷 🕭 👅 🖽   | 6 🔻 🗶 🗖 🔞   |            |         |                       |     |   |
| Группа операций                           |                 |             |            | Журнал: |                       |     |   |
| Новая группа 👻                            |                 |             |            | 0       | Документы без журнала |     | Ŧ |
| Дата т Номер т Назна                      | ачение т Сул    | мма т Е     | Залюта д 👻 |         |                       |     | - |
| 🗆 25/06/ 1 за пр                          | ограмне забезпе | 18'000.00   | PH         |         |                       |     |   |
| 25/06/2021 2 Аванс                        | с за підписку   | 12'000.00 F | -PH        |         |                       |     |   |
|                                           |                 |             |            |         |                       |     |   |

Для отображения закрытия расходов или ежемесячного или ежеквартального списания расходов будущих периодов (подписка на периодические издания, предварительная арендная плата, оплата лицензий, использование ключей до Медок и т.п) необходимо использовать модуль Бухгалтерская справка ф1 подсистемы Бухгалтерский и налоговый учет/Главная книга.

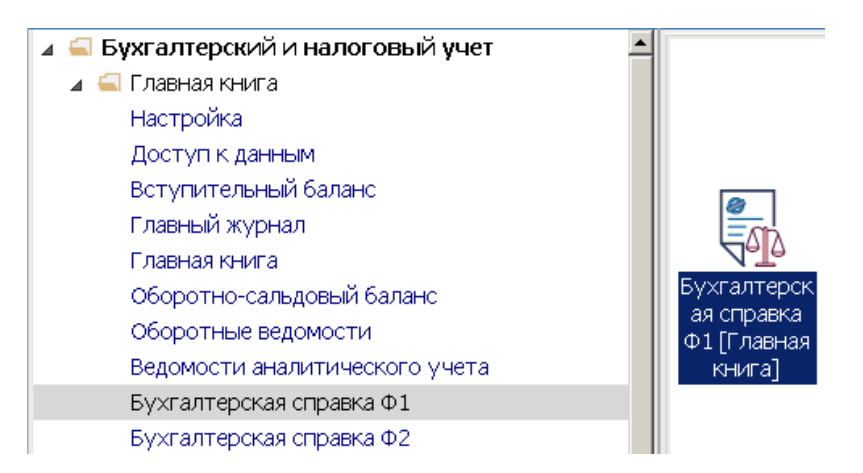

Заполнить закладку Реквизиты в окне Бухгалтерская справка:

- 14. В поле Дата... указать дату (автоматически указывается текущая), при необходимости, можно ее изменить, используя календарь и нажать кнопку ОК.
- 15. В поле Номер заполнить вручную или номер проставляется автоматически, если настроена автонумерация.
- 16. Заполнить поле Внешний номер (к мемориальному ордер).

| 🖪 IS-pro 7.11.043.999 - [Реестр бухгалтерских справок] | _ 🗆 📈                     |
|--------------------------------------------------------|---------------------------|
| Реестр Правка Вид Отчёт Сервис ?                       |                           |
| 🛳 "b 🐂 🗇 🗇 🖤 🖶 🖗 🗞 🖏 🟷 🖌 🗸 🗸 🖉 🗩 📾 🚳 ▼ 🗶 🗉 🕑           |                           |
| Группа операций                                        | Журнал:                   |
| Типовые операции -                                     | 0 Документы без журнала 👻 |
| Дата Томер Тазначение Сумма Валюта д Т                 | 1                         |
| 🛯 🖾 Бухгалтерская справка 📃 🔳 🔣                        | -                         |
| Документ Правка Вид Сервис ?                           |                           |
|                                                        |                           |
| Реквизиты Вложения                                     |                           |
| дата: 14 21/10/2021 🖩 Номер: з 10                      |                           |
| Внешний номер:                                         |                           |
| (к мемориальному ордеру);                              |                           |
| Журнал: О Документы без журнала                        |                           |
| Центр ответственности                                  |                           |
|                                                        |                           |
| Валюта: ГРН Гривня 🔹                                   |                           |
| Курс: 1.00000000                                       |                           |
| Сумма: [ ГРН ]                                         |                           |
| Назначение:                                            |                           |
|                                                        |                           |
|                                                        |                           |
|                                                        |                           |
| Операция                                               |                           |
| Bi                                                     |                           |

- 17. Если учет настроен в разрезе центров ответственности, установить курсор в поле Центр ответственности и по клавиши F3, выбрать центр ответственности из Справочника центров ответственности. Нажать кнопку ОК.
- 18. В поле Сумма указать сумму по документу.

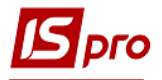

- 19. В поле Назначение указать назначение операции.
- 20. В поле Операция выбрать типовую операцию.
- 21. Выбрать статью расходов, если предусмотрена аналитика по счету.
- 22. В поле Комментарий указать необходимый комментарий.
- 23. Бухгалтерская справка сформирована.
- 24. Для проведения операций нажать пиктограмму Дт/Кт (зеленого цвета).
- 25. Подтвердить указанную операцию кнопкой ОК.

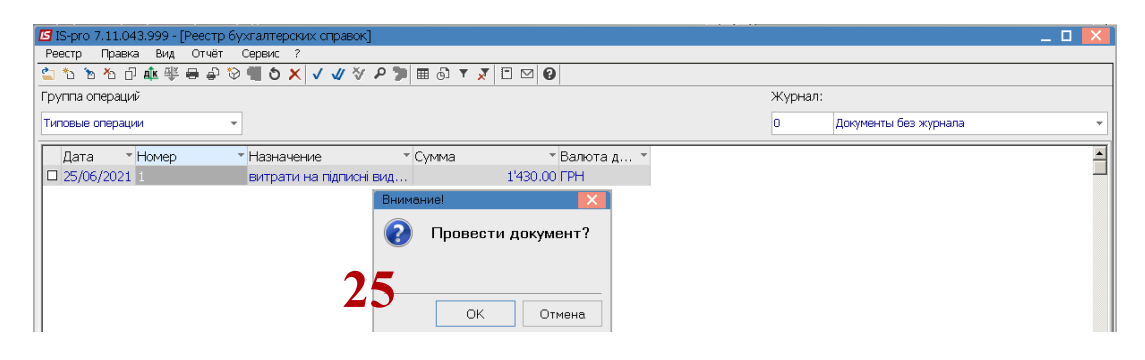

26. Бухгалтерская справка внесена в реестр бухгалтерских справок и проведена в главную книгу.

| 🖪 IS-pro 7.11.043.999 - [Реестр бухгалтерских справок] | _ 🗆 📈                     |
|--------------------------------------------------------|---------------------------|
| Ревстр Правка Вид Отчёт Сервис ?                       |                           |
| 🖆 "\> 10 ∰ 🗗 🕸 🖤 🖶 🖗 "Ə 📲 🛇 🗙 🗸 🗸 🖉 🗩 🕽 🖩 🚳 ▼ 🗶 🗉 🚱    |                           |
| Группа операций                                        | Журнал:                   |
| Типовые операции 💌                                     | 0 Документы без журнала 👻 |
| Дата Томер Тазначение Сумма Вало                       |                           |
| 🗆 25/06/ 1 витрати на підписні в 1'430.00 ГРН          |                           |
|                                                        |                           |
|                                                        |                           |
|                                                        |                           |
|                                                        |                           |
|                                                        |                           |
|                                                        |                           |
|                                                        |                           |
|                                                        |                           |
|                                                        |                           |
|                                                        |                           |
|                                                        |                           |
|                                                        |                           |
|                                                        |                           |
|                                                        |                           |
|                                                        |                           |
|                                                        |                           |
| 1'430.00                                               |                           |